## How to download Committee Reports & submit a Rebuttal/Response

1. Click on "Your Packets" in the left hand navigation and select the case

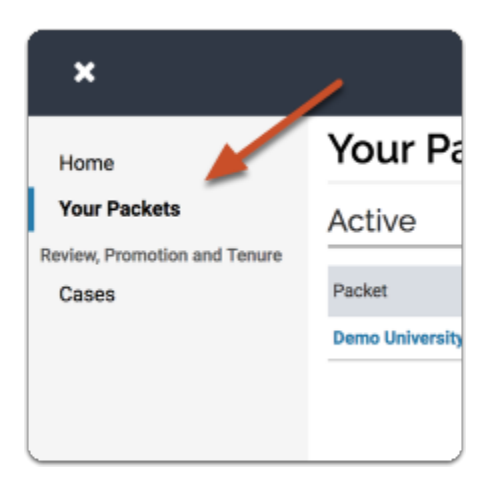

2. Open the "Shared Committee Files" tab of the case packet

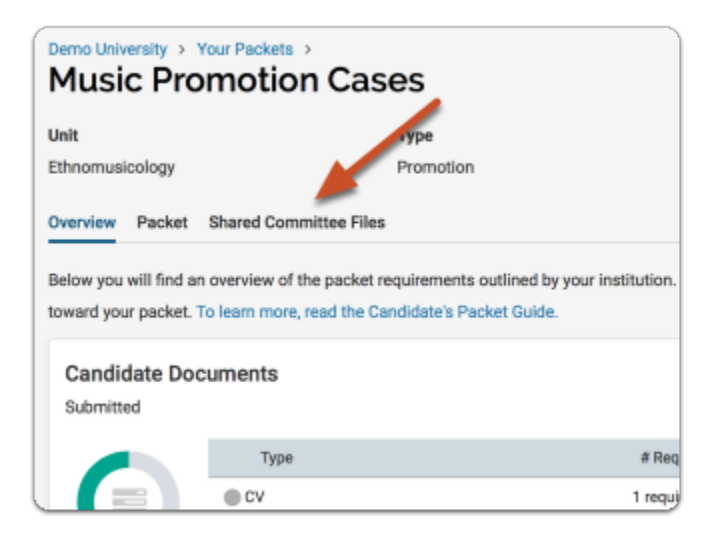

3. Files shared with you will appear listed

You can download the file, or copy it to your Dossier where it will appear in your Dossier materials.

| Anit                                            | Type                                                 | Candidate Instructions     |
|-------------------------------------------------|------------------------------------------------------|----------------------------|
| thnomusicology                                  | Promotion                                            | View Instructions          |
| overview Packet Shar                            | ed Committee Files                                   |                            |
| Below you will see files the                    | at have been sent to you by committee members        | Actions                    |
| <ul> <li>Sent by Bever</li> </ul>               | ly Brown on Jan 21, 2019                             |                            |
| Shared Files                                    |                                                      | Actions                    |
|                                                 | Chairs Report                                        | Copy to Dossier   Download |
| Department                                      |                                                      |                            |
| Open for Response                               | ,                                                    |                            |
| Open for Response<br>To learn more, read        | e<br>5 about how to View and Respond to Files Shared | I with You by a Committee  |
| Open for Response<br>To learn more, read<br>Due | e<br>d about how to View and Respond to Files Shared | I with You by a Committee  |

If you click "Copy to Dossier," you will have the option to add the file directly to a collection of materials (if you have any collections available).

| Copy 1 File To My Dossier Account                                     | ×  |
|-----------------------------------------------------------------------|----|
| Copying To                                                            |    |
| My Dossier Account (xxjrrrrr@demo.edu)                                |    |
| Add to this collection (optional)                                     |    |
| Collections let you group together documents in your Dossier for easy |    |
| submission to review cases, or searches.                              |    |
| ✓<br>Utah Job                                                         |    |
| Shared Files                                                          |    |
| Department Chairs Report                                              |    |
| Copy                                                                  | el |

You can also click the "Actions" button to the right of the page to copy or download all shared files.

|           | Actions 🗸                                          |
|-----------|----------------------------------------------------|
|           | Copy all shared files<br>Download all shared files |
| Actions   |                                                    |
| Copy to D | ossier   Download                                  |

## 4. Click "Send Response" to respond to the file

If you are allowed to respond to the content of the file, you will see a link labeled "Send Response," and a due date for when your response is due.

Please Note: This is a hard deadline, and you cannot respond to shared files after the due date.

| Department Chairs Report Open for Response To learn more, read about how to View and Respond to Files Shared with You b Due Due: Jan 25, 2019 | Shared Files                                                                |  |  |
|----------------------------------------------------------------------------------------------------|-----------------------------------------------------------------------------|--|--|
| Open for Response<br>To learn more, read about how to View and Respond to Files Shared with You b<br>Due<br>Due: Jan 25, 2019                 | Department Chairs Report                                                    |  |  |
| To learn more, read about how to Viewoord Respond to Files Shared with You b Due Due: Jan 25, 2019                                            | Open for Response                                                           |  |  |
| Due: Jan 25, 2019                                                                                                    | To learn more, read about how to Viewand Respond to Files Shared with You b |  |  |
| Due: Jan 25, 2019                                                                                                    | Due                                                                         |  |  |
|                                                                                                    | Due: Jan 25, 2019                                                           |  |  |

5. Give your response a title and upload the document file

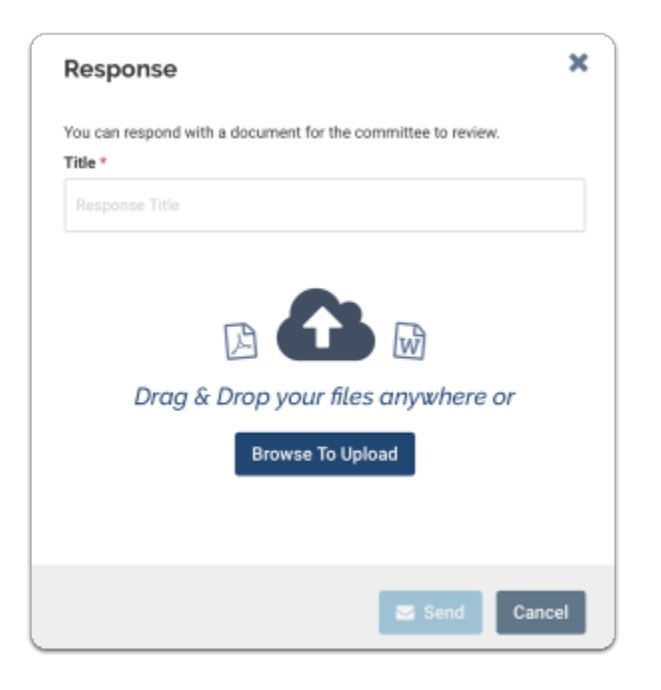

6. Your response will appear in the list of shared files

| anared File              | 8                                   | Actions                                           |
|--------------------------|-------------------------------------|---------------------------------------------------|
| Departm                  | ent Chairs Report                   | Copy to Dossier   Download                        |
|                          |                                     |                                                   |
| To learn more,           | , read about how to View and Respon | d to Files Shared with You by a Committee         |
| To learn more,<br>Shared | read about how to view and Respon   | d to Files Shared with You by a Committee Details |